#### Room reservation for OSSA WORD DANCE WEEK 2018

Instruction

## To make a reservation, use the On Line booking form at <u>www.ossahotel.pl</u>

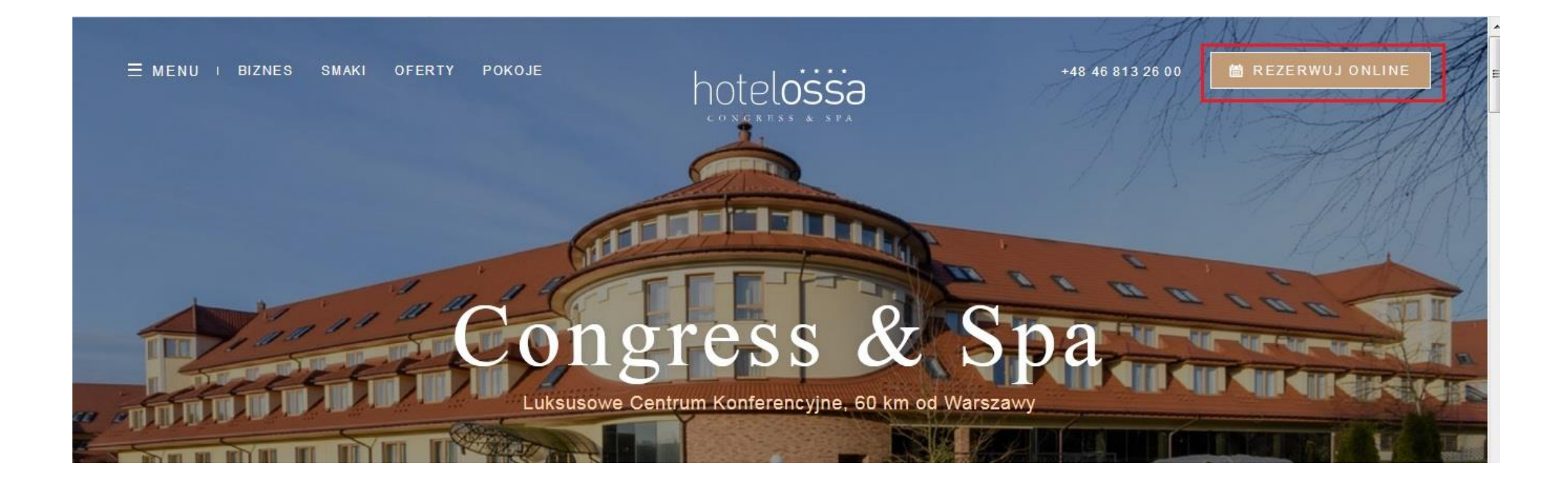

#### Enter code DANCE in the window: wprowadź kod

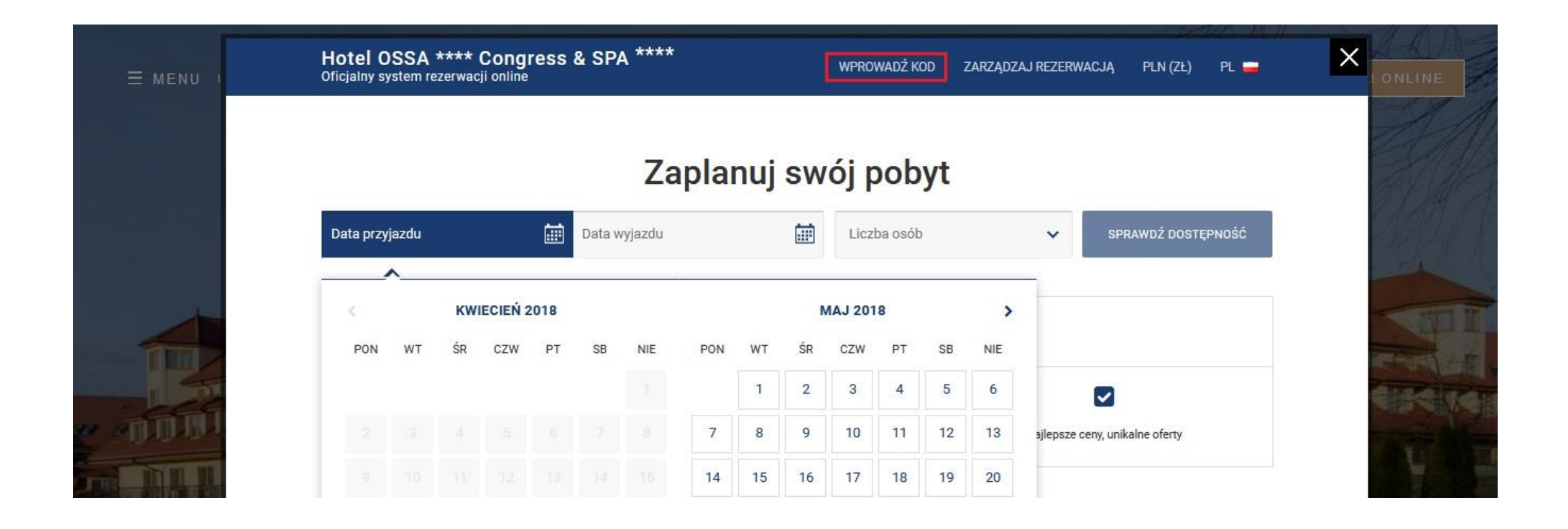

## Choose dates of arrival and departure from the indicated date range

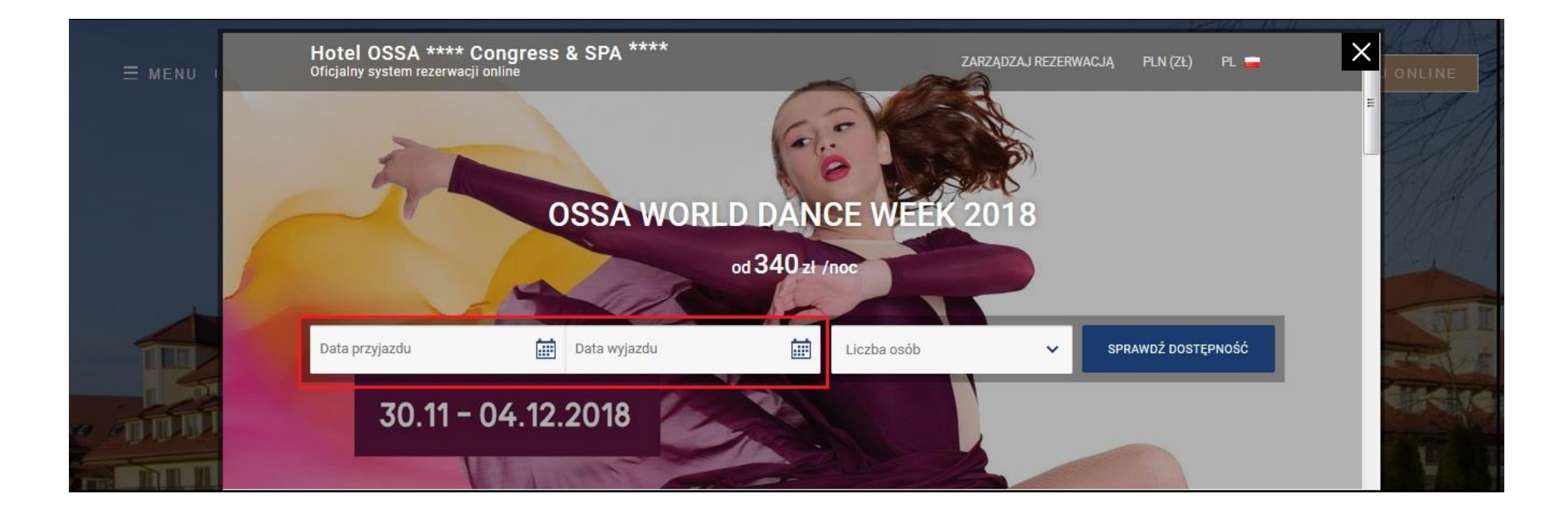

### Choose dates of arrival and departure from the indicated date range

|       |                      |     |       |      | 1          |                    |            | od 34      | 10 zł | /noc     | T       |    |     |                                           |
|-------|----------------------|-----|-------|------|------------|--------------------|------------|------------|-------|----------|---------|----|-----|-------------------------------------------|
| 03 GR | U 2018<br>niedziałek |     |       |      | 04         | GRU 2018<br>wtorek |            |            |       | Licz     | ba osób |    |     | ✓ SPRAWDŹ DOSTĘPNOŚĆ                      |
|       |                      |     |       | c    | )ferta obc | owiązuje w         | dniach 29. | 11 - 09.12 | 2.    |          |         |    |     |                                           |
| <     |                      | LIS | TOPAD | 2018 |            |                    |            |            | GRU   | IDZIEŃ : | 2018    |    | >   |                                           |
| PON   | WT                   | ŚR  | CZW   | PT   | SB         | NIE                | PON        | WT         | ŚR    | CZW      | PT      | SB | NIE |                                           |
|       |                      |     |       |      |            |                    |            |            |       |          |         | 1  | 2   | rzyjazd: Wyjazd:<br>) od 16:00 ③ do 12:00 |
|       |                      |     |       |      |            |                    | 3          | 4          | 5     | 6        | 7       | 8  | 9   |                                           |
|       |                      |     |       |      |            |                    | 10         | 11         |       |          |         |    |     | 'arunki anulacji                          |
|       |                      |     |       |      |            |                    |            |            |       |          |         |    |     | Warancja Rezerwacji wymaga wpraty 50%     |

#### In the next step you will see the option to choose number of people - SKIP IT - do not choose any press only OK button

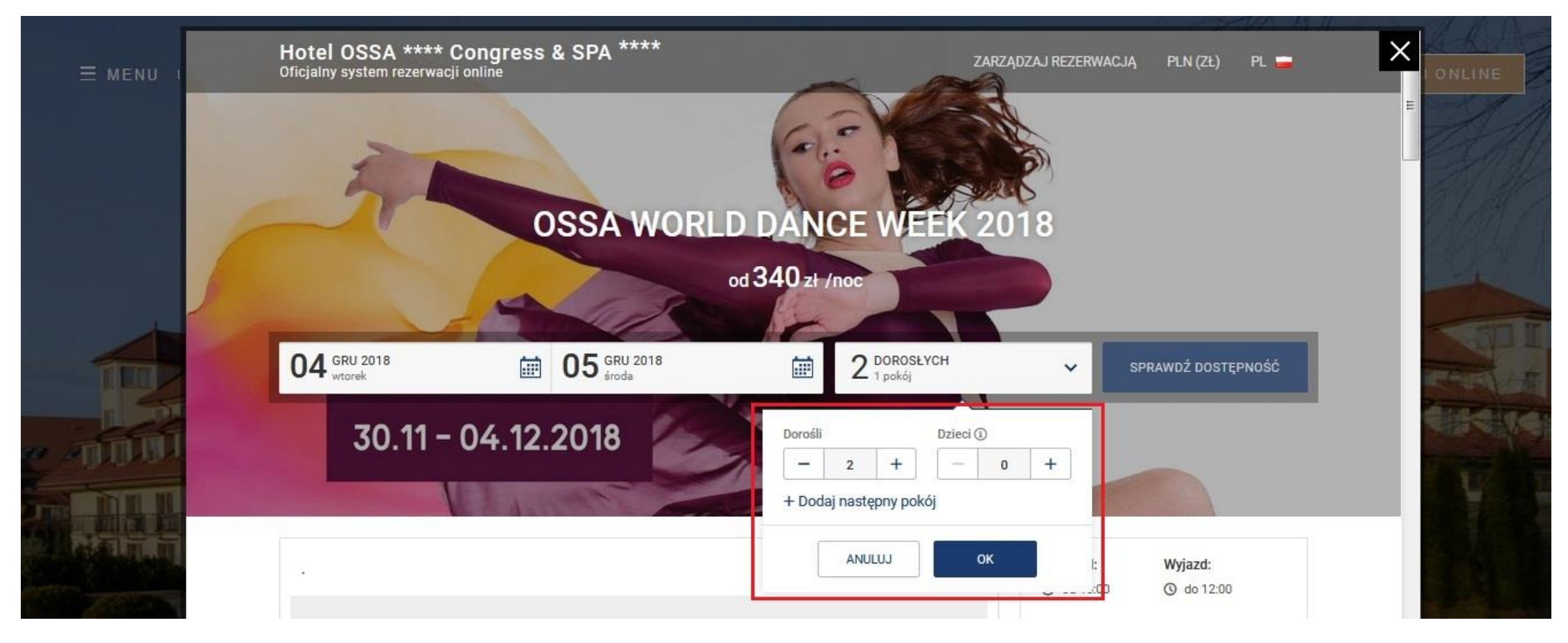

# In the next step you will see a list of all room configurations with packages of 5 and 10 rooms for group bookings

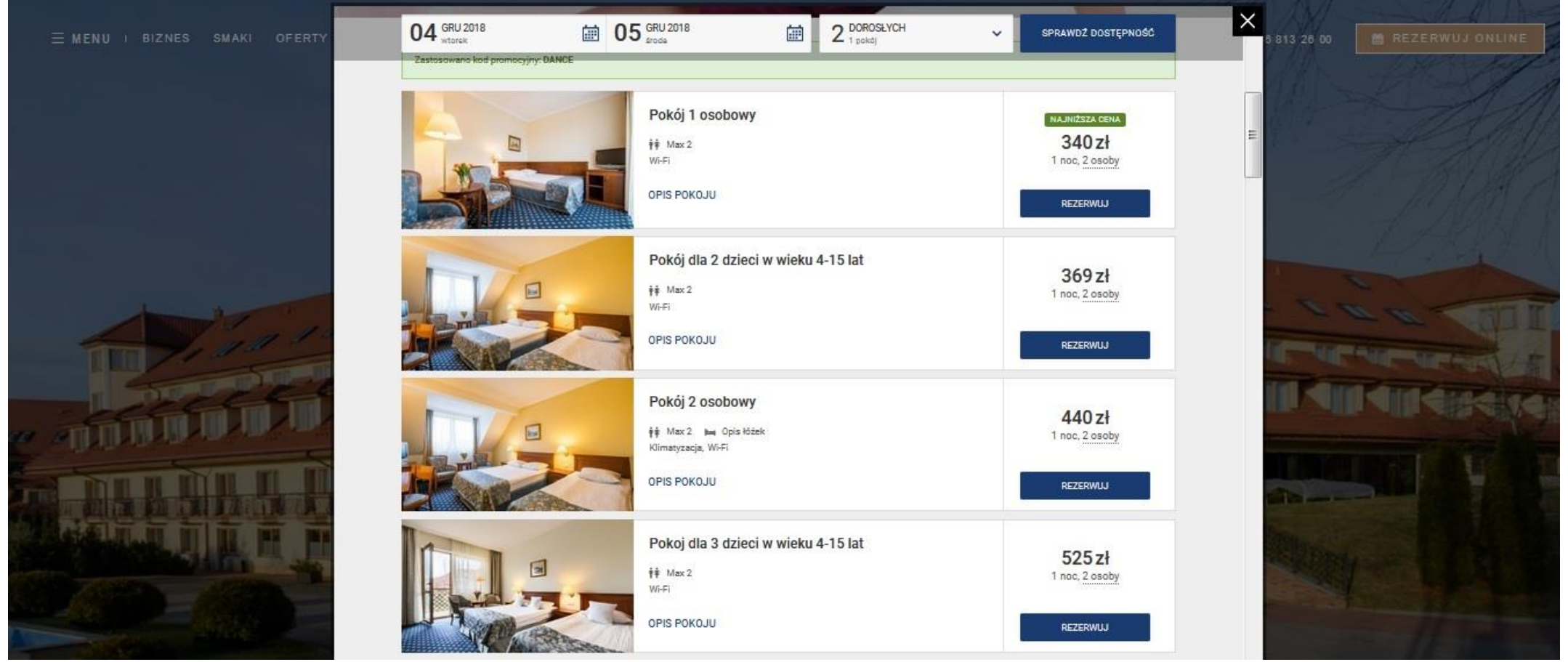

To make a reservation for a larger number of rooms in step 2 at the window with the number of people use the button + Add another room or use the room packages available in the list of rooms

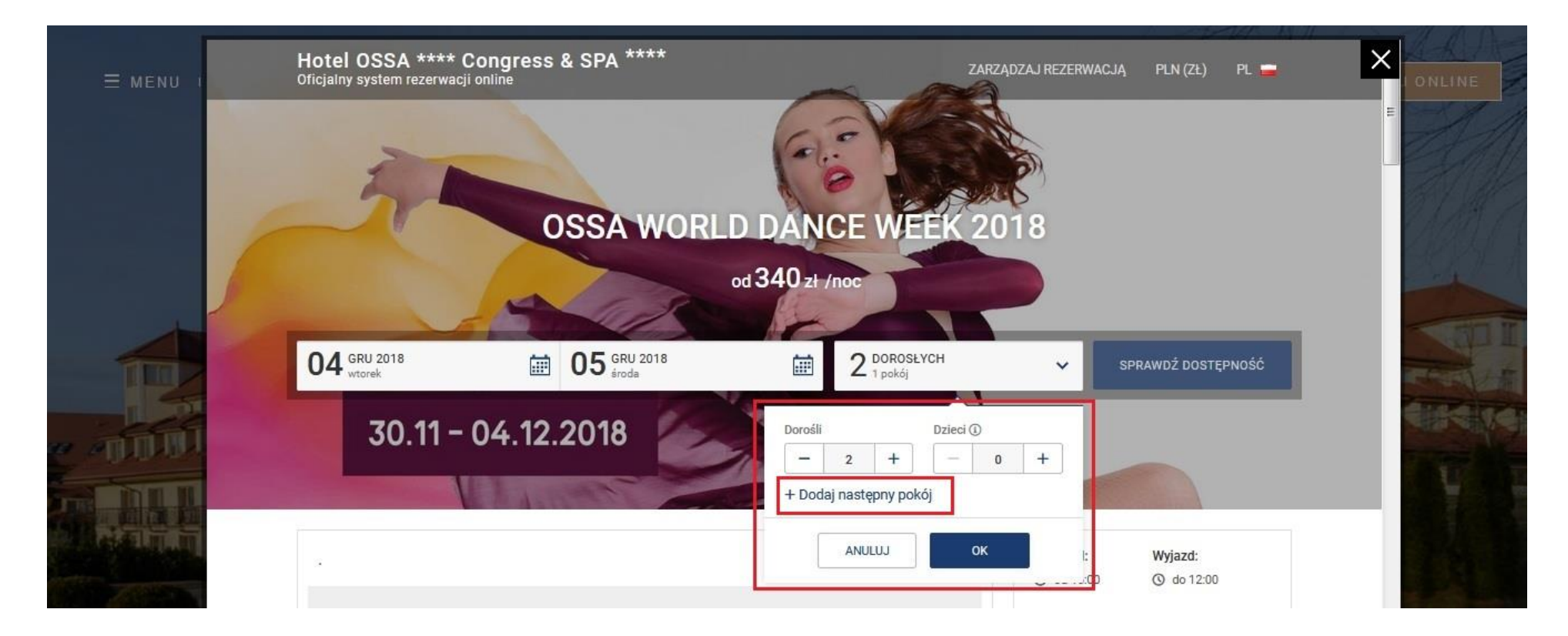

In the next step, there is a summary of the booking and fields of personal data to be filled in – **obligatory for invoicing** 

| 1. TERMIN                        | IY I POKOJE                 | 2. POTWIERDZENI                        | E                                                       |  |  |  |
|----------------------------------|-----------------------------|----------------------------------------|---------------------------------------------------------|--|--|--|
| odaj dane rezerwującego          | )                           | Podsumowanie                           | e rezerwacji                                            |  |  |  |
| G REZERWUJ Z GOOGLE              | F REZERWUJ Z FACEBOOK       | Wto, 04 gru 2018<br>od 16:00           | → Śro, 05 gru 2018<br>do 12:00                          |  |  |  |
|                                  |                             | OSSA WORLD DA                          | NCE WEEK 2018                                           |  |  |  |
| lmię i nazwisko*                 |                             | Pokój dla 2 dzieci<br>Osoba dorosła: 2 | Pokój dla 2 dzieci w wieku 4-15 lat<br>Osoba dorosła: 2 |  |  |  |
| Adres e-mail*                    | Numer telefonu*             | Pokoje i oferta                        | 369 zł                                                  |  |  |  |
| Chcę otrzymać fakturę VAT        |                             | SUMA                                   | 369 zł                                                  |  |  |  |
|                                  |                             | Przedpłata                             | 0 zł                                                    |  |  |  |
| ine do faktury                   |                             | Na miejscu                             | 369 zł                                                  |  |  |  |
| azwa firmy*                      | NIP                         | SZCZEGÓŁOWA K                          | ALKULACJA                                               |  |  |  |
| lica*                            |                             | Ô                                      |                                                         |  |  |  |
| od pocztowy* Mia                 | asto*                       | COMODO                                 |                                                         |  |  |  |
| olska                            |                             | Partite 28.                            |                                                         |  |  |  |
|                                  |                             |                                        |                                                         |  |  |  |
| wam uwagi do rezerwacji (np. go  | Juzina przyjazou, zyczenia) |                                        |                                                         |  |  |  |
| Dane gościa inne niż rezerwujące | 2go                         |                                        |                                                         |  |  |  |
| ybierz zabezpieczenie re         | ezerwacji                   |                                        |                                                         |  |  |  |
| Detwierdzenie natuehmia          | stawa                       | 0-1                                    |                                                         |  |  |  |

After completing the booking process its confirmation will be sent by email along with the payment terms and reservation guarantee.